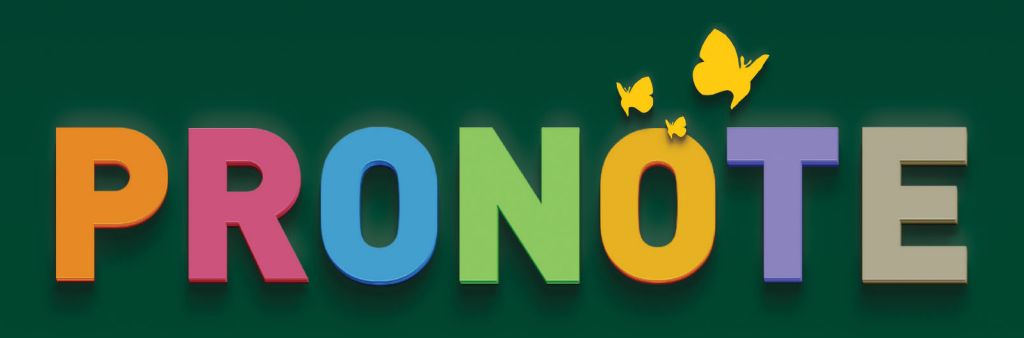

# AVVIO ANNO SCOLASTICO

Edizione 2020

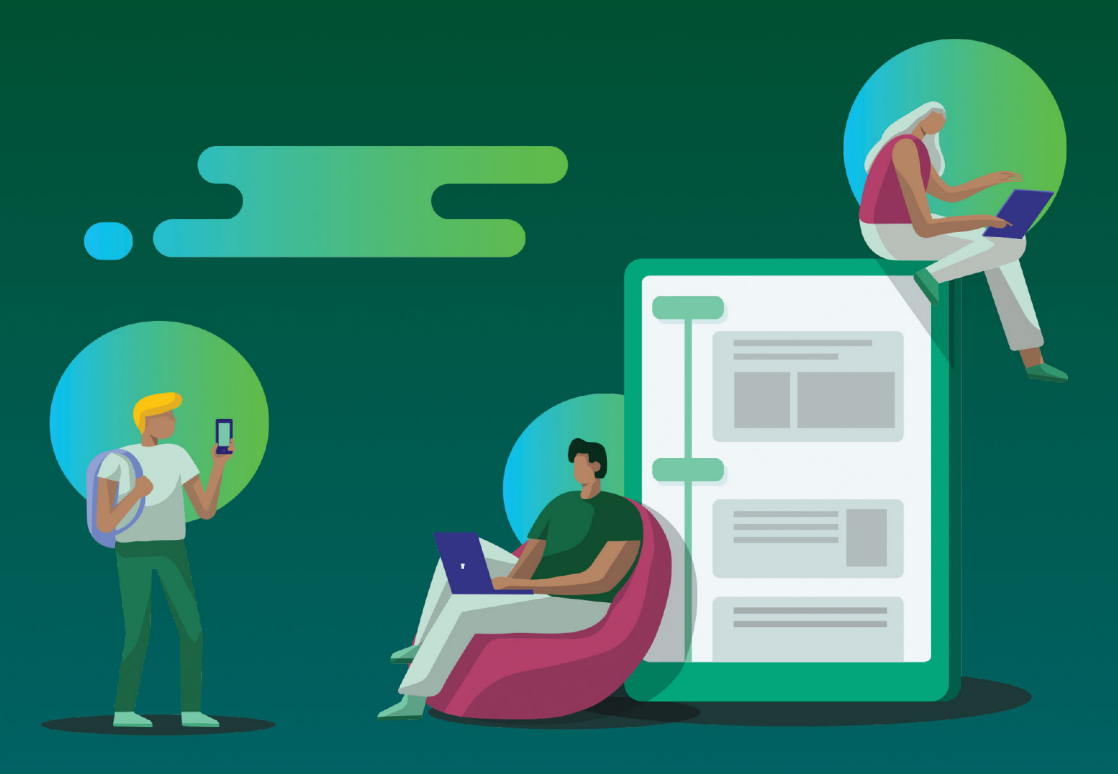

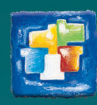

# Avvio anno scolastico

Fase 1 - PRONOTE

Chiudere l'anno scolastico precedente, p. 4

Effettuare il cambio di versione, p. 4

Fase 2 - EDT

Creare la nuova base dati su EDT, p. 5

Trasferire i dati verso PRONOTE, p. 6

Fase 3 - PRONOTE

- Recuperare i dati della vecchia base dati, p. 7
- Associare gli alunni alle classi, p. 9
- Configurare i servizi di valutazione, p. 10
- C Ad ogni utente la sua modalità di connessione, p. 12
- C Le famiglie informate fin dall'inizio dell'anno, p. 13

Fase 4 -Durante l'annoModificare l'orario annuale, p. 16

# Fase 1 - PRONOTE

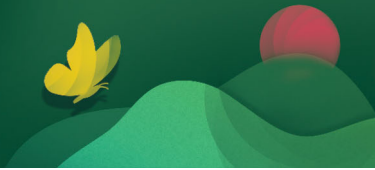

### 1 - Chiudere l'anno scolastico precedente

Al termine di tutti gli scrutini, compresi quelli della sessione di recupero, accedete al **Client PRONOTE 2019**, con **utente** del gruppo **Amministrazione**, e create il file archivio contenente tutti i dati utili alla nuova base dati PRONOTE da **File > Prepara l'anno successivo.** Scegliete la generazione del file **in cloud**.

| Informazione - PRONOTE 2019                                                             |
|-----------------------------------------------------------------------------------------|
| Dronoro l'anno ouccosivo                                                                |
| Prepara l'anno successivo                                                               |
| Questo comando archivia in un file tutti i dati di cui avrete bisogno per alimentare la |
| base dati del prossimo anno. É quindi consigliabile lanciare il comando il più tardi    |
| possibile per recuperare un maggior numero di informazioni:                             |
| - Competenze valutate                                                                   |
| - Contenuto dei cassetti virtuali                                                       |
| - Conversazioni archiviate                                                              |
| <ul> <li>Promemoria degli alunni e dossier di vita scolastica</li> </ul>                |
| - Foto                                                                                  |
| - Programmi                                                                             |
| - iQuiz                                                                                 |
| - Materiale didattico                                                                   |
| - Resoconto pluriennale                                                                 |
| A seconda del contenuto della vostra base dati, questa operazione potrebbe              |
| richiedere alcuni minuti.                                                               |
| Genera il file *.zip:                                                                   |
| <ul> <li>in cloud</li> </ul>                                                            |
| ◯ in locale                                                                             |
|                                                                                         |
| Chiudi                                                                                  |

# 2 - Effettuare il cambio di versione

A partire dalla **Console cloud** nella visualizzazione **Mio Account > Passaggio di versione**, assicuratevi di aver scelto la data in cui i nostri tecnici potranno effettuare l'aggiornamento della vostra versione.

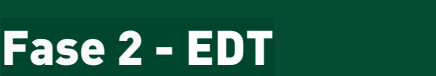

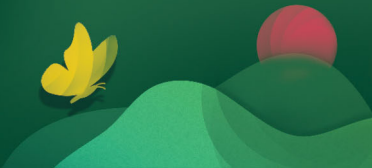

### 1 - Creare la nuova base dati su EDT

Per preparare l'orario dell'anno successivo lavorate sulla vostra installazione locale di EDT. In questa fase lavorate scollegati da PRONOTE e, solo al termine della preparazione della base dati EDT, caricate i vostri dati su PRONOTE.

 Create una nuova base dati EDT utilizzando il comando: File > Nuova base dati > Vuota se non avete mai utilizzato EDT o altrimenti File > Nuova base dati > A partire da una vecchia base dati se lo avete già utilizzato l'anno precedente.

Dalla finestra che si apre scegliete il primo giorno della settimana (di default lunedì) e decidete i parametri della griglia oraria.

La griglia deve coprire tutte le fasce orarie nelle quali è possibile pianificare delle attività. Ogni utente potrà comunque decidere di nascondere le fasce orarie che non gli interessano.

**2.** Inserite manualmente, o recuperate dal Ministero, i piani di studio utilizzati dal vostro istituto con le relative materie (il SIDI mette a disposizione i nuovi piani di studio da settembre).

È possibile recuperare i piani di studio così come sono stati inseriti sul SIDI. Definite il **Codice meccanografico**, la **Città** e lo **Stato** (ITALIA con codice 200) del/dei vostro/i istituto/i in EDT dal menu **Parametri > ISTITUTO > Identità**.

Lanciate il comando **Importazioni/Esportazioni > MINISTERO > Recupera i Piani di studio SIDI** ed inserite il nome utente e la password di autenticazione del SIDI.

Questo comando verifica se nella base dati sono presenti le materie che compongono i piani di studio: esse, per essere riconosciute, devono avere la stessa dicitura con cui sono state inserite sul SIDI altrimenti EDT ne crea delle nuove. A questo punto viene creato il piano di studio. Sui piani di studio importati inserite nella colonna **Classe** il monteore settimanale di ogni materia.

3. Nell'ambiente Preparazione proseguite con cura la preparazione delle vostre attività.

**ATTENZIONE**: se avete creato la base dati a partire da quella dell'anno precedente, cancellate tutti gli alunni in **Orario > Alunni > Elenco** perché verranno poi recuperati da PRONOTE.

Se siete già in possesso del file ministeriale **\***.zip (esportazione dati SIDI Dati Alunni/Famiglia/ Scuola) contenente i dati dei nuovi alunni iscritti alle classi prime, potete caricarlo automaticamente tramite il comando Importazioni/Esportazioni> MINISTERO > Recupera i dati dei nuovi alunni iscritti. Dopo l'importazione potrete utilizzare l'ambiente Preparazione > Formazione classi per effettuare la ripartizione degli alunni nelle classi secondo i vostri criteri.

- 4. Completate il piazzamento delle attività nell'ambiente Orario.
- 5. Sulla vostra base dati EDT controllate di aver dettagliato correttamente le attività complesse e di compresenza tramite il comando Estrai > Estrai le attività non sufficientemente dettagliate per PRONOTE

# 2 - Trasferire i dati verso PRONOTE

- 1. Da EDT 2020 utilizzate il comando del menu in alto Verso PRONOTE > Trasferimento assistito: sarete guidati fino all'inizializzazione della base dati PRONOTE 2020/2021.
- 2. Nella finestra che si apre, cliccate sul tasto Traferisco tutti i dati della mia base dati EDT direttamente verso il mio server PRONOTE in cloud.

| 🔤 Trasferisci verso P                  | Trasferisci verso PRONOTE X                                                                            |                                                                                                    |  |  |  |  |
|----------------------------------------|----------------------------------------------------------------------------------------------------|----------------------------------------------------------------------------------------------------|--|--|--|--|
| Verifica della<br>licenza              |                                                                                                    | Fase 5: Trasferimento dei dati                                                                                    |  |  |  |  |
|                                        | I vostri dati EDT sono                                                                                 | o pronti per essere trasferiti verso il vostro server in Cloud                                                    |  |  |  |  |
| Controllo dei<br>dati EDT              | Prima di trasferire i vostri<br>subito (potrete pubblicare                                             | dati, scegliete le Aree che desiderate pubblicare fin da<br>le altre in un secondo momento a partire da PRONOTE): |  |  |  |  |
| Interrogazio<br>del server in<br>cloud | <ul> <li>✓ Area Direzione</li> <li>✓ Area Docenti</li> <li>✓ Area Socratoria</li> </ul>                | Se desiderate disattivare la connessione tramite Client                                                           |  |  |  |  |
| Analisi dei<br>dati<br>PRONOTE         | <ul> <li>Area Segretena</li> <li>Area Genitori</li> <li>Area Alunni</li> <li>Area Educatori</li> </ul> | per i docenti e il personale, dovete farlo da ciascuno dei<br>profili di autorizzazione.                          |  |  |  |  |
| Trasferime<br>dei dati                 | Trasferie                                                                                              | sco tutti i dati della mia base dati EDT direttamente<br>mio server PRONOTE in cloud                              |  |  |  |  |
| Messa in uso<br>dei dati               |                                                                                                    |                                                                                                    |  |  |  |  |
| Accesso ai<br>dati trasferiti          |                                                                                                    | Annulla                                                                                                    |  |  |  |  |

3. Inserite il numero di cloud...

| 🚾 Trasferisci verso Pl         | RONOTE ×                                                                                                    |
|--------------------------------|----------------------------------------------------------------------------------------------------|
| Verifica della<br>licenza      | Fase 5: Trasferimento dei dati                                                                                                    |
|                                | I vostri dati EDT sono pronti per essere trasferiti verso il vostro server in Cloud                                                                                                    |
| Controllo dei<br>dati EDT      | Prima di trasferire i vostri dati, scegliete le Aree che desiderate pubblicare fin da subito (potrate subblicare la site is un social de constante e diverse de constante e diverse de |
| Interrogazio<br>del s<br>clouc | ✓ Area<br>Creazi                                                                                                    |
| Anali<br>dati<br>PROI          | Attende                                                                                                    |
| Trasferime<br>dei dati         |                                                                                                    |
| Messa in uso<br>dei dati       | <u>Annulla</u> <u>C</u> onferma                                                                                                    |
| Accesso ai<br>dati trasferiti  | Annulla                                                                                                    |

4. ...oppure richiedetelo cliccando sul tasto Richiedete i vostri dati del cloud.

| 🚥 Verifica del nº di cloud         | ×                                                                                            |   |
|------------------------------------|----------------------------------------------------------------------------------------------|---|
| Inserisco il mio numero di cloud   |                                                                                              |   |
| Richiedete i vostri dati del cloud |                                                                                              |   |
|                                    | ன Ricevi l'identificativo di cloud                                                           | × |
|                                    | Desidero ricevere via e-mail<br>Imio n° di cloud<br>Imio n° di fattura                       |   |
|                                    | Compilo il mio indirizzo e-mail in qualità di responsabile del cloud                         |   |
|                                    | Desidero ricevere via SMS                                                                    |   |
|                                    | Compilo il mio numero di telefono cellulare in qualità di responsabile del cloud           + |   |
|                                    | Annulla Conferma                                                                             |   |

- 5. Poi confermate e attendete la finestra di avvenuto trasferimento.
- Se volete potete utilizzare i tasti appositi per connettervi automaticamente con il client desiderato.

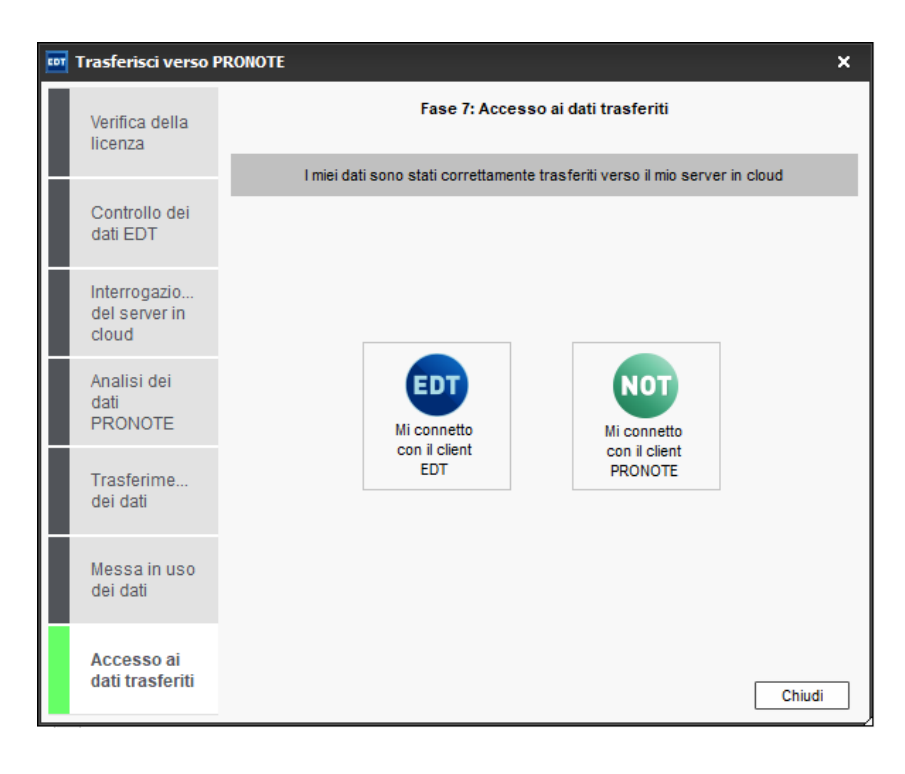

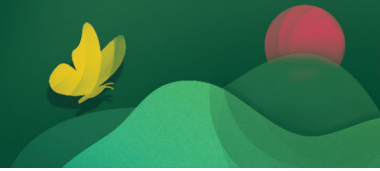

# 1 - Recuperare i dati della vecchia base dati

 Dal Client PRONOTE 2020 connesso con l'utente SPR, lanciate il comando Importazioni/ Esportazioni > PRONOTE > Recupera i dati da una base dati PRONOTE e spuntate la voce Scegli tra le basi dati in cloud degli anni precedenti e selezionate la base dati dell'anno precedente.

| NOT     | 🗤 Recupera i dati da una base dati PRONOTE                        |                               |            |            |  |  |  |
|---------|-------------------------------------------------------------------|-------------------------------|------------|------------|--|--|--|
| ۰s      | cegli tra le basi dati i                                          | n cloud degli anni precedenti |            |            |  |  |  |
|         | Anno                                                              | File PRONOTE                  | Inizio     | Fine       |  |  |  |
|         | Anno 2019/2020                                                    | Base 2019-2020.not            | 02/09/2019 | 30/08/2020 |  |  |  |
| os<br>[ | ○ Scegli un'altra base dati                                       |                               |            |            |  |  |  |
| OS      | Scegli un file di preparazione anno successivo generato in locale |                               |            |            |  |  |  |
|         |                                                                   |                               |            |            |  |  |  |
|         |                                                                   |                               |            | Conferma   |  |  |  |

2. Spuntate tutti i dati che desiderate recuperare, poi cliccate su **Conferma**. **Nota**: le valutazioni non devono essere importate.

| Spunta tutti i dati  Autorizzazioni  Autorizzazioni  Competenze Elementi di programma Richieste di lavori Documenti dei cassetti virtuali  Commeti dei cassetti virtuali Commeti dei cassetti virtuali Commeti dei cassetti cassetti virtuali Commeti dei cassetti cassett | 👼 Recupera i dati da una base dati PRONOTE dell'anno 2019-2020 | ×  |
|----------------------------------------------------------------------------------------------------|----------------------------------------------------------------|----|
| V Autorizzazioni V Pagella Comunicazioni Competenze Elementi di programma Richieste di lavori Documenti dei cassetti virtuali V E-mail V Identificativi e password di PRONOTE Identificativi e password di PRONOTE Identificativi Piattaforma/CAS Testi digitali Nathan Informazioni SIDI Ispettori scolastici V Identificativi e password di Sicurezza e Coordinamento) V Valutazioni Coefficiente dei servizi Serie di coefficienti Per rocrsi educativi degli alunni FOTO Portali e-sidoc Programmi V                                                                                                    | ✓ Spunta tutti i dati                                          |    |
| Pagella Comunicazioni Competenze Elementi di programma Richieste di lavori Documenti dei cassetti virtuali Fermati d'importazione e d'esportazione Vatentificativi e password di PRONOTE Identificativi e password di PRONOTE Identificativi Piattaforma/CAS Testi digitali Nathan Informazioni SIDI Ispettori scolastici Elenco degli alimenti Modelli di allerta PSC (Piano di Sicurezza e Coordinamento) Valutazioni Coefficiente dei servizi Serie di coefficienti Per corsi educativi degli alunni FOTO Portali e-sidoc Programmi Varanti e-sidoc Programmi Varanti e-sidoc                                                                                                    | ▶ ✓ Autorizzazioni                                             | ►  |
| Comprise di la lorori     Competenze     Elementi di programma     Richieste di lavori     Documenti dei cassetti virtuali     Z E-mail     Sistituto     Formati d'importazione e d'esportazione     Veldentificativi e password di PRONOTE     Identificativi Piattaforma/CAS     Testi digitali Nathan     Informazioni SIDI     Ispettori scolastici     Z Elenco degli alimenti     Modelli di allerta PSC (Piano di Sicurezza e Coordinamento)     Valutazioni     Coefficiente dei servizi     Serie di coefficienti     Periodi di valutazione personalizzati     Simulazioni     Portali e-sidoc     Programmi     Per couperare gli utenti, utilizzate il comando:     Ele - Amministrazione desl'utenti - Decument di valutati                                                                                                    | Pagella                                                        | 1  |
| Competenze Elementi di programma Richieste di lavori Documenti dei cassetti virtuali Elementi di programma Competenze Competenze Co | Comunicazioni                                                  |    |
| <ul> <li>Elementi di programma</li> <li>Richieste di lavori</li> <li>Documenti dei cassetti virtuali</li> <li>✓ E-maii</li> <li>✓ E-maii</li> <li>✓ Istituto</li> <li>Formati d'importazione e d'esportazione</li> <li>✓ Identificativi e password di PRONOTE</li> <li>Identificativi Piattaforma/CAS</li> <li>Testi digitali Nathan</li> <li>Informazioni SDI</li> <li>Ispettori scolastici</li> <li>✓ Elenco degli alimenti</li> <li>✓ Modelli di allerta PSC (Piano di Sicurezza e Coordinamento)</li> <li>✓ Valutazioni</li> <li>✓ Orientamenti</li> <li>Periodi di valutazione personalizzati</li> <li>Simulazioni</li> <li>✓ Orientamenti</li> <li>Percorsi educativi degli alunni</li> <li>FOTO</li> <li>✓ Portali e-sidoc</li> <li>Programmi</li> <li>✓ V</li> </ul>                                                                                                    | Competenze                                                     |    |
| <ul> <li>Richieste di lavori</li> <li>Documenti dei cassetti virtuali</li> <li>Z E-mail</li> <li>S Istituto</li> <li>Formati d'importazione e d'esportazione</li> <li>K Identificativi e password di PRONOTE</li> <li>Identificativi Ws-Federation</li> <li>Identificativi Piatta forma/CAS</li> <li>Testi digitali Nathan</li> <li>Informazioni SDI</li> <li>Ispettori scolastici</li> <li>E Elenco degli alimenti</li> <li>Modelli di allerta PSC (Piano di Sicurezza e Coordinamento)</li> <li>Valutazioni</li> <li>Coefficiente dei servizi</li> <li>Serie di coefficienti</li> <li>Periodi di valutazione personalizzati</li> <li>Simulazioni</li> <li>Orientamenti</li> <li>Percorsi educativi degli alunni</li> <li>FOTO</li> <li>Portali e-sidoc</li> <li>Programmi</li> <li>V</li> </ul>                                                                                                    | Elementi di programma                                          |    |
| Occumenti dei cassetti virtuali     ✓ E-mail     ✓ E-mail     ✓ Istituto     Formati dimportazione e d'esportazione     ✓ Identificativi e password di PRONOTE     ✓ Identificativi Piattaforma/CAS     ✓ Testi digitali Nathan     ✓ Informazioni SDI     ✓ Ispettori scolastici     ✓ Elenco degli alimenti     ✓ Modelli di allerta PSC (Piano di Sicurezza e Coordinamento)     ✓ Valutazioni     ✓ Coefficiente dei servizi     Serie di coefficienti     ✓ Periodi di valutazione personalizzati     ✓ Simulazioni     ✓ Orientamenti     ✓ Portali e-sidoc     ✓ Porgrammi     ✓ Portage gli utenti, utilizzate il comando:       Ele - Amministrazione desl'utenti - Decument eli utenti                                                                                                    | Richieste di lavori                                            |    |
| ✓ E-mail     ✓ Sistituto         Formati d'importazione e d'esportazione     ✓ Identificativi e password di PRONOTE         Identificativi Piattaforma/CAS         Testi digitali Nathan         Informazioni SIDI         Ispettori scolastici         Z Elenco degli alimenti         ✓ Modelli di allerta PSC (Piano di Sicurezza e Coordinamento)         Valutazioni         Coefficiente dei servizi         Serie di coefficienti         Periodi di valutazione personalizzati         Simulazioni         ✓ Orientamenti         Percorsi educativi degli alunni         FOTO         ✓ Portali e-sidoc         Programmi         ✓ Portali e-sidoc         Serie di utenti, utilizzate il comando:         Ele - Amministrazione degli utenti - Decumento di valutati         Simulazione         Valutazioni         Serie di utenti, utilizzate il comando:                                                                                                    | Documenti dei cassetti virtuali                                |    |
| ✓ Istituto         Formati d'importazione e d'esportazione     ✓ Identificativi e password di PRONOTE         Identificativi Pattaforma/CAS         Testi digitali Nathan         Informazioni SIDI         Ispettori scolastici         ✓ Elenco degli alimenti         ✓ Modelli di allerta PSC (Piano di Sicurezza e Coordinamento)         ✓ Valutazioni         Coefficiente dei servizi         Serie di coefficienti         Periodi di valutazione personalizzati         Simulazioni         ✓ Orientamenti         Percorsi educativi degli alunni         FOTO         ✓ Portali e-sidoc         Programmi         ✓ Portali e-sidoc         Serie di utenti, utilizzate il comando:         Sin 4 amminianzione degli utenti.                                                                                                    | ▶ 🗹 E-mail                                                     |    |
| <ul> <li>□ Formati d'importazione e d'esportazione</li> <li>▶ ✓ Identificativi e password di PRONOTE</li> <li>□ Identificativi Ws-Federation</li> <li>□ Identificativi Piattaforma/CAS</li> <li>□ Testi digitali Nathan</li> <li>□ Informazioni SIDI</li> <li>□ Ispettori scolastici</li> <li>☑ Elenco degli alimenti</li> <li>☑ Modelli di allerta PSC (Piano di Sicurezza e Coordinamento)</li> <li>▲ Valutazioni</li> <li>☑ Coefficiente dei servizi</li> <li>□ Serie di coefficienti</li> <li>□ Periodi di valutazione personalizzati</li> <li>□ Simulazioni</li> <li>☑ Orientamenti</li> <li>□ Percorsi educativi degli alunni</li> <li>▶ FOTO</li> <li>☑ Portali e-sidoc</li> <li>□ Programmi</li> <li>✓ Vartazioni</li> </ul>                                                                                                    | ▶ ✓ Istituto                                                   |    |
| ✓ Identificativi e password di PRONOTE                                                                                                    | Formati d'importazione e d'esportazione                        |    |
| <ul> <li>Identificativi Ws-Federation</li> <li>Identificativi Piattaforma/CAS</li> <li>Testi digitali Nathan</li> <li>Informazioni SIDI</li> <li>Ispettori scolastici</li> <li>Elenco degli alimenti</li> <li>Modelli di allerta PSC (Piano di Sicurezza e Coordinamento)</li> <li>✓ Nodelli di allerta PSC (Piano di Sicurezza e Coordinamento)</li> <li>✓ Valutazioni</li> <li>Coefficiente dei servizi</li> <li>Serie di coefficienti</li> <li>Periodi di valutazione personalizzati</li> <li>Simulazioni</li> <li>✓ Orientamenti</li> <li>Percorsi educativi degli alunni</li> <li>FOTO</li> <li>✓ Portali e-sidoc</li> <li>Programmi</li> <li>✓ Per recuperare gli utenti, utilizzate il comando:</li> </ul>                                                                                                    | Identificativi e password di PRONOTE                           |    |
| Identificativi Piattaforma/CAS         Testi digitali Nathan         Informazioni SIDI         Ispettori scolastici         ✓ Elenco degli alimenti         ✓ Modelli di allerta PSC (Piano di Sicurezza e Coordinamento)         ✓ Valutazioni         ○ Coefficiente dei servizi         ○ Serie di coefficienti         ○ Periodi di valutazione personalizzati         ○ Simulazioni         ✓ Orientamenti         ○ Percorsi educativi degli alunni         ▶ FOTO         ✓ Portali e-sidoc         ○ Programmi         ✓                                                                                                    | Identificativi Ws-Federation                                   |    |
| Testi digitali Nathan     Informazioni SIDI     Ispettori scolastici     Z Elenco degli alimenti     Modelli di allerta PSC (Piano di Sicurezza e Coordinamento)     Valutazioni     Oufficiente dei servizi     Serie di coefficienti     Periodi di valutazione personalizzati     Simulazioni     Orientamenti     Percorsi educativi degli alunni     FOTO     Portali e-sidoc     Programmi     Verecuperare gli utenti, utilizzate il comando:     Filo - Amminiatrazione degli utenti - Decuperane di utenti                                                                                                    | Identificativi Piatta forma/CAS                                |    |
| <ul> <li>Informazioni SIDI</li> <li>Ispettori scolastici</li> <li>Elenco degli alimenti</li> <li>Modelli di allerta PSC (Piano di Sicurezza e Coordinamento)</li> <li>Valutazioni</li> <li>Coefficiente dei servizi</li> <li>Serie di coefficienti</li> <li>Periodi di valutazione personalizzati</li> <li>Simulazioni</li> <li>Orientamenti</li> <li>Percorsi educativi degli alunni</li> <li>FOTO</li> <li>Portali e-sidoc</li> <li>Programmi</li> <li>V</li> </ul>                                                                                                    | Testi digitali Nathan                                          |    |
| Ispettori scolastici     Elenco degli alimenti     Modelli di allerta PSC (Piano di Sicurezza e Coordinamento)     Valutazioni     Coefficiente dei servizi     Serie di coefficienti     Periodi di valutazione personalizzati     Simulazioni     Orientamenti     Percorsi educativi degli alunni     FOTO     Portali e-sidoc     Programmi     Per recuperare gli utenti, utilizzate il comando:     Ello - Amministrazione degli utenti - Deuveren eli utenti                                                                                                    | Informazioni SIDI                                              |    |
| Elenco degli alimenti Modelli di allerta PSC (Piano di Sicurezza e Coordinamento) Valutazioni Coefficiente dei servizi Serie di coefficienti Periodi di valutazione personalizzati Simulazioni Orientamenti Percorsi educativi degli alunni FOTO Portali e-sidoc Programmi Per recuperare gli utenti, utilizzate il comando: Elio - Amminiatazione degli utenti - Deurone di utenti                                                                                                    | Ispettori scolastici                                           |    |
| Modelli di allerta PSC (Piano di Sicurezza e Coordinamento) Valutazioni Coefficiente dei servizi Serie di coefficienti Periodi di valutazione personalizzati Simulazioni Orientamenti Percorsi educativi degli alunni FOTO Portali e-sidoc Programmi Per recuperare gli utenti, utilizzate il comando: Ello - Amministrazione degli strati - Deurone di utenti                                                                                                    | ✓ Elenco degli alimenti                                        |    |
| Valutazioni     Coefficiente dei servizi     Serie di coefficienti     Periodi di valutazione personalizzati     Simulazioni     Orientamenti     Percorsi educativi degli alunni     FOTO     Portali e-sidoc     Programmi  Per recuperare gli utenti, utilizzate il comando: Ello > Amministrazione degli istanti > Dequere di utenti                                                                                                    | Modelli di allerta PSC (Piano di Sicurezza e Coordinamento)    |    |
| Coefficiente dei servizi Serie di coefficienti Periodi di valutazione personalizzati Simulazioni Orientamenti Percorsi educativi degli alunni FOTO Programmi Per recuperare gli utenti, utilizzate il comando: Ello - Amministrazione degli itenti - Deguare di utenti                                                                                                    | Valutazioni                                                    |    |
| Serie di coefficienti Periodi di valutazione personalizzati Simulazioni Orientamenti Percorsi educativi degli alunni FOTO Protali e-sidoc Programmi V Per recuperare gli utenti, utilizzate il comando: Ello - Amministrazione degli identi - Decupera eli utenti                                                                                                    | Coefficiente dei servizi                                       |    |
| Periodi di valutazione personalizzati Simulazioni Orientamenti Percorsi educativi degli alunni FOTO Portali e-sidoc Programmi Per recuperare gli utenti, utilizzate il comando: Ello - Amministrazione degli identi - Deguare gli utenti                                                                                                    | Serie di coefficienti                                          |    |
| Simulazioni  Orientamenti Percorsi educativi degli alunni FOTO Programmi  Per recuperare gli utenti, utilizzate il comando: Ello - Amministrazione degli identi - Deguarene gli utenti                                                                                                    | Periodi di valutazione personalizzati                          |    |
| Orientamenti     Percorsi educativi degli alunni     FOTO     Portali e-sidoc     Programmi  Per recuperare gli utenti, utilizzate il comando:     Ello - Amministrazione degli utenti - Deguerere gli utenti                                                                                                    | Simulazioni                                                    |    |
| Percorsi educativi degli alunni FOTO Portali e-sidoc Programmi Per recuperare gli utenti, utilizzate il comando: Ello - Amministrazione degli utenti - Degucere gli utenti                                                                                                    | Orientamenti                                                   |    |
| FOTO     Portali e-sidoc     Programmi     Per recuperare gli utenti, utilizzate il comando:     Silo - Amministrazione degli utenti - Deguare gli utenti                                                                                                    | Percorsi educativi degli alunni                                |    |
| Portali e-sidoc Programmi Per recuperare gli utenti, utilizzate il comando: Ello > Amministrazione degli utenti                                                                                                    | FOTO                                                           |    |
| Programmi Per recuperare gli utenti, utilizzate il comando: Ello > Amministrazione degli utenti > Recuperare gli utenti                                                                                                    | ✓ Portali e-sidoc                                              |    |
| Per recuperare gli utenti, utilizzate il comando:                                                                                                    | Programmi                                                      | ~  |
| Per recuperare gli utenti, utilizzate il comando:                                                                                                    |                                                                |    |
| File > Amministrazione deeli utenti > Decunera eli utenti                                                                                                    | Per recuperare gli utenti, utilizzate il comando:              |    |
| File > Aniministrazione degli utenti > Recupera gli utenti                                                                                                    | File > Amministrazione degli utenti > Recupera gli utenti      |    |
|                                                                                                    |                                                                |    |
| Annulla Conferma                                                                                                    | Annulla Confer                                                 | ma |

3. Entrate automaticamente in modalità utilizzo esclusivo.

4. Recuperate gli utenti che si connettono a PRONOTE usando il Client tramite il comando File > Amministrazione degli utenti e cliccate sul tasto posizionato in basso a sinistra Recupera gli utenti.

Spuntate la voce **Scegli tra le basi dati in cloud degli anni precedenti** e selezionate la base dati della quale volte recuperare gli utenti, poi cliccate su **Conferma**.

| NOT | Recupera gli uteni       | bi                                        |            | ×                |
|-----|--------------------------|-------------------------------------------|------------|------------------|
| ۰5  | cegli tra le basi dati i | n cloud degli anni precedenti             |            |                  |
|     | Anno                     | File PRONOTE                              | Inizio     | Fine             |
|     | Anno 2019/2020           | Base 2019-2020.not                        | 02/09/2019 | 30/08/2020       |
| os  | cegli un file utenti (*. | profils)                                  |            |                  |
|     |                          |                                           |            |                  |
| OS  | cegli un file di prepar  | azione anno successivo generato in locale |            |                  |
|     |                          |                                           |            |                  |
|     | Opzioni                  |                                           |            |                  |
|     | Aggiorna gli utenti      |                                           |            |                  |
|     | Aggiungi gli utenti      |                                           |            |                  |
|     |                          |                                           |            |                  |
|     |                          |                                           | Annulla    | <u>C</u> onferma |

**5.** Una volta terminata le operazioni cliccate sulla barra arancione in alto sul tasto **Chiudi la** *modalità utilizzo esclusivo* salvando le modifiche.

× Chiudi la modalità utilizzo esclusivo

# 2 - Associare gli alunni alle classi

Accedete a **Risorse > Alunni > Elenco** per eliminare dalla base dati gli alunni usciti dall'istituto e associare gli alunni alla nuova classe nel seguente modo:

|                                                                                                    | Colonne nascoste                                                                                               | Q                                                                                                    |                                           | C                                                                              | olonne visualizzate     | 1                | C |
|----------------------------------------------------------------------------------------------------|----------------------------------------------------------------------------------------------------|----------------------------------------------------------------------------------------------------|-------------------------------------------|--------------------------------------------------------------------------------|-------------------------|------------------|---|
| Parere medico                                                                                                    | Parere medico di                                                                                               | attitudine al la 🔺                                                                                                    |                                           | Cognome                                                                        | Cognome                 |                  | 1 |
| Password                                                                                                    | Password                                                                                                    |                                                                                                    | >>                                        | Nome                                                                           | Nome                    |                  | ~ |
| +xx                                                                                                    | Prefisso                                                                                                    |                                                                                                    | <<                                        | Nato il                                                                        | Nato/a il               |                  | ^ |
| PSC1                                                                                                    | Prevenzione e pri                                                                                              | imo soccorso                                                                                                    | Tutte                                     | S                                                                              | Sesso                   |                  |   |
| Provincia                                                                                                    | Provincia                                                                                                    | Ne                                                                                                    |                                           | R                                                                              | Ripetente               |                  |   |
| Raggr                                                                                                    | Raggruppamenti                                                                                                 |                                                                                                    | uuuuu                                     | Classe An. Prec.                                                               | Classe del              | lanno precedente | • |
| Reg.                                                                                                    | Regime                                                                                                    | ~                                                                                                    |                                           |                                                                                |                         |                  | ~ |
| cono Docona e                                                                                                    | assi Kayyiuppanienti                                                                                           |                                                                                                    |                                           |                                                                                |                         |                  |   |
| nni                                                                                                    |                                                                                                    |                                                                                                    |                                           |                                                                                | 2                       | - 7              |   |
| inni<br>ssi ▼ /                                                                                                    | Munni senza classe                                                                                             | Nato/a il                                                                                                    | s                                         | R Classe del                                                                   | 2<br>Il'anno precedente | q                |   |
| nni<br>ssi v /<br><u>Cognome</u><br>Crea un alunno                                                                                                    | Alunni senza classe                                                                                            | Nato/a il                                                                                                    | S                                         | R Classe de                                                                    | l'anno precedente       | 0                |   |
| Inni<br>ssi v /<br>Cognome<br>Crea un alunno<br>OSTINI                                                                                                    | Alunni senza classe                                                                                            | Nato/a il                                                                                                    | S                                         | R Classe de                                                                    | ll'anno precedente      | Q<br> ♪          |   |
| nni<br>ssi v /<br>Cognome<br>Crea un alunno<br>OSTINI<br>US                                                                                                    | Alunni senza classe                                                                                            | Nato/a il 05/01/2004 15/02/2009                                                                                                    | S<br>M<br>F                               | R Classe del                                                                   | ll'anno precedente      |                  |   |
| Inni<br>ssi v /<br>Cognome<br>Crea un alunno<br>OSTINI<br>US<br>US                                                                                                    | Alunni senza classe                                                                                            | Nato/a il<br>05/01/2004<br>15/02/2009<br>20/05/2001                                                                                                    | S<br>M<br>F<br>F                          | R Classe del<br>1A<br>1A<br>1A                                                 | I'anno precedente       | 0<br>2<br>2      |   |
| nni<br>ssi<br>Cognome<br>Crea un alunno<br>OSTINI<br>US<br>US<br>SERTAZZI                                                                                                    | Alunni senza classe                                                                                            | Nato/a il<br>05/01/2004<br>15/02/2009<br>20/05/2001<br>08/11/2008                                                                                                    | S<br>M<br>F<br>F<br>F                     | R Classe del<br>1A<br>1A<br>1A<br>1A<br>1A                                     | I'anno precedente       |                  |   |
| nni<br>ssi<br>Cognome<br>Crea un alunno<br>OSTINI<br>US<br>US<br>SERTAZZI<br>SERTAZZI                                                                                                    | Alunni senza classe<br>Nome<br>Salvo<br>Milena<br>Rosanna<br>Giorgio<br>Jolanta                                | Nato/a il<br>05/01/2004<br>15/02/2009<br>20/05/2001<br>08/11/2008<br>15/10/2002                                                                                                    | S<br>M<br>F<br>F<br>F<br>F                | R Classe del<br>1A<br>1A<br>1A<br>1A<br>1A<br>1A<br>1A                         | l'anno precedente       |                  |   |
| nni<br>ssi<br>Cognome<br>Crea un alunno<br>OSTINI<br>US<br>US<br>SERTAZZI<br>SERTAZZI<br>SERTAZZI<br>SERTNI                                                                                                    | Alunni senza classe<br>Nome<br>Salvo<br>Milena<br>Rosanna<br>Giorgio<br>Jolanta<br>Fabio                       | Nato/a il<br>05/01/2004<br>15/02/2009<br>20/05/2001<br>08/11/2008<br>15/10/2002<br>02/09/2001                                                                                                    | S<br>M<br>F<br>F<br>F<br>F<br>F           | R Classe del<br>1A<br>1A<br>1A<br>1A<br>1A<br>1A<br>1A<br>1A<br>1A             | l'anno precedente       |                  |   |
| nni<br>ssi  Cognome<br>Crea un alunno<br>OSTINI<br>US<br>SERTAZZI<br>SERTAZZI<br>SERTAZZI<br>SERTAZI<br>SERTAZI                                                                                                    | Alunni senza classe<br>Nome<br>Salvo<br>Milena<br>Rosanna<br>Giorgio<br>Jolanta<br>Fabio<br>Antonio            | Nato/a il<br>05/01/2004<br>15/02/2009<br>20/05/2001<br>08/11/2008<br>15/10/2002<br>02/09/2001<br>09/07/2002                                                                                                    | S<br>M<br>F<br>F<br>F<br>F<br>M<br>M      | R Classe del<br>1A<br>1A<br>1A<br>1A<br>1A<br>1A<br>1A<br>1A<br>1A<br>1A       | l'anno precedente       |                  |   |
| nni<br>ssi  Cognome<br>Crea un alunno<br>OSTINI<br>US<br>US<br>SERTAZZI<br>SERTAZZI<br>SERTAZZI<br>SERTAZI<br>SERTAZI<br>SERTAZI<br>SERTAZI<br>SERTAZI<br>SERTAZI<br>SERTAZI                                                                                                    | Alunni senza classe<br>Nome<br>Salvo<br>Milena<br>Rosanna<br>Giorgio<br>Jolanta<br>Fabio<br>Antonio<br>Tommaso | Nato/a il<br>05/01/2004<br>15/02/2009<br>20/05/2001<br>08/11/2008<br>15/10/2002<br>02/09/2001<br>09/07/2002<br>10/06/2008                                                                                                    | S<br>M<br>F<br>F<br>F<br>F<br>M<br>M<br>M | R Classe del<br>1A<br>1A<br>1A<br>1A<br>1A<br>1A<br>1A<br>1A<br>1A<br>1A<br>1A | ll'anno precedente      |                  |   |
| nni<br>ssi  Cognome<br>Crea un alunno<br>OSTINI<br>US<br>US<br>SERTAZZI<br>SERTAZZI<br>SERTAZZI<br>SERTAZI<br>SERTAZI<br>SER | Alunni senza classe<br>Nome<br>Salvo<br>Milena<br>Rosanna<br>Giorgio<br>Jolanta<br>Fabio<br>Antonio<br>Tommaso | Nato/a il 05/01/2004 15/02/2009 20/05/2001 08/11/2008 15/10/2002 02/09/2001 09/07/2002 10/06/2008 11/06/2008 20/09/2001 09/07/2002 10/06/2008 20/09/2001 09/07/2002 20/09/2001 09/07/2002 20/09/2001 20/09/2001 20/09/2001 20/09/2001 20/09/2001 20/09/2001 20/09/2001 20/09/2001 20/09/2001 20/09/2001 20/09/2001 20/09/2001 20/09/2001 20/09/2001 20/09/2001 20/09/2002 20/09/2001 20/09/2002 20/00/2008 20/00/2008 20/000 20/000 20/000 20/000 20/000 20/000 20/000 20/000 20/000 20/000 20/000 20/000 20/000 20/000 20/000 20/000 20/000 20/000 20/000 20/000 20/000 20/000 20/000 20/000 20/000 20/000 20/000 20/000 20/000 20/000 | S<br>M<br>F<br>F<br>F<br>M<br>M<br>M      | R Classe del<br>1A<br>1A<br>1A<br>1A<br>1A<br>1A<br>1A<br>1A<br>1A<br>1A       | l'anno precedente       |                  |   |
| Inni<br>ssi  Cognome<br>Crea un alunno<br>OSTINI<br>US<br>US<br>BERTAZZI<br>BERTAZZI<br>BERTAZZI<br>BERTAZI<br>BINONI<br>BINONI<br>FERI<br>TNA Selezio                                                                                                    | Alunni senza classe<br>Nome<br>Salvo<br>Milena<br>Rosanna<br>Giorgio<br>Jolanta<br>Fabio<br>Antonio<br>Tommaso | Nato/a il<br>05/01/2004<br>15/02/2009<br>20/05/2001<br>08/11/2008<br>15/10/2002<br>02/09/2001<br>09/07/2002<br>10/06/2008<br>11/05/2008<br>Ctrl-                                                                                                    | S<br>M<br>F<br>F<br>F<br>M<br>M<br>M      | R Classe del<br>1A<br>1A<br>1A<br>1A<br>1A<br>1A<br>1A<br>1A<br>1A<br>1A       | l'anno precedente       |                  |   |
| Inni SSI  Cognome Crea un alunno OSTINI US US SERTAZZI SERTAZZI SERTNI SINONI IREI INA Selezio CONA Modifi                                                                                                    | Alunni senza classe                                                                                            | Nato/a il<br>05/01/2004<br>15/02/2009<br>20/05/2001<br>08/11/2008<br>15/10/2002<br>02/09/2001<br>09/07/2002<br>10/06/2008<br>11/05/2008<br>Ctrl-                                                                                                    | S<br>M<br>F<br>F<br>F<br>M<br>M<br>M<br>H | R Classe del<br>1A<br>1A<br>1A<br>1A<br>1A<br>1A<br>1A<br>1A<br>1A<br>1A       | l'anno precedente       |                  |   |

- 1. Dal menu a tendina selezionate Alunni senza classe;
- 2. Personalizzate l'elenco per visualizzare le colonne Classe dell'anno precedente e Ripetente;
- 3. Selezionate tutti gli studenti a cui volete associare la stessa classe;
- 4. Tasto destro sulla selezione **Modifica > Classe**, selezionate la classe e confermate.
- 5. Proseguite con gli altri alunni.

#### 3 - Configurare i servizi di valutazione

I docenti inseriscono dei voti per i servizi di valutazione attivi. Quindi bisogna assicurarsi, **prima che** *i docenti inizino a valutare*, che siano stati attivati solo i servizi necessari e che le materie ministeriali siano state correttamente associate alle materie di PRONOTE in **Risorse > Materie > Elenco**. PRONOTE genera automaticamente un servizio per ogni attività recuperata da EDT. Se desiderate che un servizio di valutazione non venga utilizzato e che non appaia nella pagella, disattivatelo.

Verificate i servizi di valutazione, classe per classe, in *Risorse > Classi > Servizi per classe* 🎇

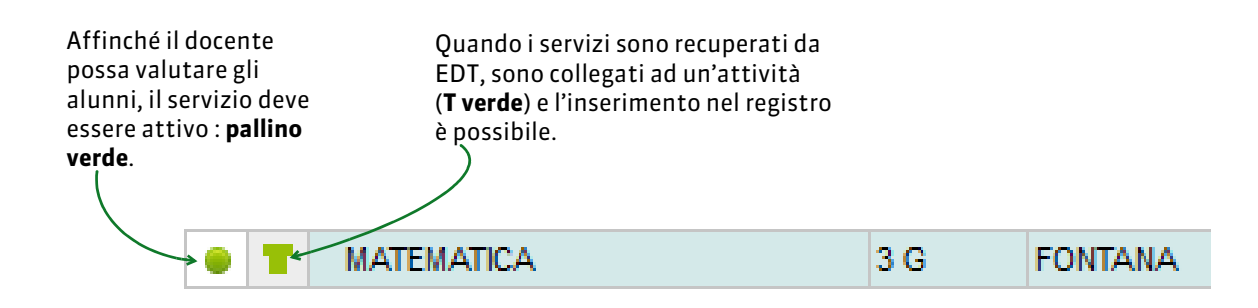

#### > Attivare o disattivare i servizi di valutazione

Doppio-clic sul pallino per attivare o disattivare un servizio.

I servizi che non devono comparire in pagella devono essere disattivati per evitare che i docenti inseriscano dei voti per errore.

| • | Ŧ    | Materia/Sotto-materia | Classe > Raggruppamento | Docente |
|---|------|-----------------------|-------------------------|---------|
| Ð | Crea | un servizio           |                         |         |
|   | T.   | MUSICA                | 3 G                     | MADONNA |

#### Creare un servizio senza attività collegata

È possibile creare un servizio senza che vi sia collegata alcuna attività: in questo caso, però, non potrete compilare il registro.

Cliccate sulla linea di creazione per scegliere la materia, la classe (o il gruppo) e il docente del servizio che sarà creato.

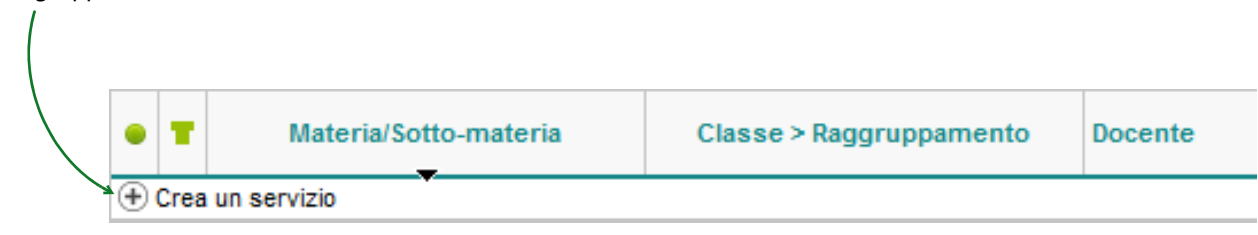

1

#### > Aggiungere un docente in compresenza per permettergli di valutare

Selezionate il servizio al quale volete aggiungere un docente e cliccate sul pulsante **Aggiungi un docente in compresenza**. Ogni docente avrà il proprio sotto-servizio.

Per far sì che il docente in compresenza possa anche compilare il registro, aggiungetelo all'attività in EDT.

| ٠ | T |            | 3 G | 2 docenti in compresenza |
|---|---|------------|-----|--------------------------|
|   |   | MATEMATICA | 3 G | DELEDDA                  |
|   |   | MATEMATICA | 3 G | FONTANA                  |

#### Creare un sotto-servizio

Se volete differenziare le valutazioni per sotto-materia (orale, scritto, pratico..) selezionate il servizio e cliccate sul tasto **Crea un sotto servizio**.

۸.

| ۲ | Т     | <b>MATEMATICA</b>   | 3 G                              |                  | FONTANA |
|---|-------|---------------------|----------------------------------|------------------|---------|
|   |       | Orale               | 3 G                              | /                | FONTANA |
|   |       | Scritto             | 3 G                              |                  | FONTANA |
| C | rea u | n sotto-servizio Ag | giungi un docente in compresenza | Crea un sotto-se | rvizio  |

**Nota**: Se volete inviare i flussi degli scrutini finali analitici al SIDI, nel Quadrimestre 2 dovete deliberare un solo voto per il servizio (impostandolo per materia e non per sotto-servizi).

# 4 - Ad ogni utente la sua modalità di connessione

Esistono tre modalità di connessione:

- 1. Modalità Amministrativa,
- **2.** Modalità Docente;
- 3. Modalità Personale.

| Modalità<br>amministrativa | NOT                         |
|----------------------------|-----------------------------|
| Modalità<br>docente        | Anno scolastico 2020-2021 - |
| Modalità<br>segreteria     | Connetti                    |

#### Modalità Amministrativa

Destinata al Dirigente Scolastico, DSGA e Segreteria Amministrativa, comprende tutte le funzionalità e la possibilità di utilizzare la Modalità Personale.

Creare gli utenti

Numero illimitato di utenti. Ambiente: Risorse > Personale > 🧮

Definire i loro diritti

Per gruppo di utenti in File > Amministrazione degli utenti

#### Numero di connessioni simultanee

4 utenti PRONOTE di default + 2 utenti EDT Monoposto oppure + 4 utenti EDT Rete.

#### Modalità Docente

Destinata ai Docenti, essa comprende una selezione di funzionalità disponibili anche su internet nell'Area Docenti.

- Creare gli utenti
   Numero illimitato di utenti. Ambiente: Risorse > Docenti > III
- Definire i loro diritti Per profilo in Risorse > Docenti > X
- Numero di connessioni simultanee Illimitate.

#### **Modalità Personale**

Destinata al Personale di Segreteria, comprende una selezione di funzionalità disponibili anche su Internet nell'Area Personale

Creare gli utenti

Numero illimitato di utenti. Ambiente: Risorse > Personale > 🧮

- Definire i loro diritti Per profilo in Risorse > Personale > X
- Numero di connessioni simultanee Illimitate.

# Estendere i diritti di un utente della Modalità Personale

| Se le funzionalità della<br>Modalità Personale non sono<br>sufficienti ad alcuni utenti,<br>potete modificarne la<br>modalità di connessione.<br>Fate clic destro sull'utente e<br>lanciate il comando<br>Autorizza la connessione in<br>modalità amministrativa.<br>Poi scegliete il gruppo al quale<br>assegnarlo. | Personale 🔳                                                                                                    | ) 🖽 👷 🖬 🛛 | R      |                            |                |                      |  |  |  |
|----------------------------------------------------------------------------------------------------|----------------------------------------------------------------------------------------------------|-----------|--------|----------------------------|----------------|----------------------|--|--|--|
|                                                                                                    | Personale dell'istituto                                                                                                    |           |        |                            |                |                      |  |  |  |
|                                                                                                    | 🖵 Ord.                                                                                                    |           |        |                            |                |                      |  |  |  |
|                                                                                                    | Europiene                                                                                                    | Cognome   | Nome   | Modalità di<br>connessione | Cnx Segreteria |                      |  |  |  |
|                                                                                                    | FullZione                                                                                                    |           |        |                            | VS             | Profilo              |  |  |  |
|                                                                                                    | Crea un membro del personale                                                                                                    |           |        |                            |                |                      |  |  |  |
|                                                                                                    | Assistente sociale                                                                                                    | Bianchi   | Aldo   | Modalità Personale         | 1              | Profil 1             |  |  |  |
|                                                                                                    | Sorvegliante                                                                                                    | Poretti   | Lucio  | Modalità Personale         | 1              | Profilo Sor∨egliante |  |  |  |
|                                                                                                    | Preside                                                                                                    | Rossi     | Mario  | Modalità Personale         | 1              | Profil 1             |  |  |  |
|                                                                                                    | Sorvegliante                                                                                                    | Verdi     | Sergio | Modalità Personale         | 1              | Profilo Sorvegliante |  |  |  |
|                                                                                                    | <ul> <li>Autorizza la connessione in modalità amministrativa</li> <li>Modifica l'identificativo di connessione (Modalità e Area Personale)</li> <li>Assegna una password aleatoria (Modalità e Area Personale)</li> </ul> |           |        |                            |                |                      |  |  |  |

# 5 - Le famiglie informate fin dall'inizio dell'anno

#### • Un unico account per famiglia

Dall'ambiente Risorse > Responsabili lanciate Modifica > Ripristina l'accesso all'Area Genitori

- responsabili con identico indirizzo = 1 account
- responsabili con 2 indirizzi differenti = 2 account

#### • Una sola lettera per famiglia

Dall'ambiente Risorse > Responsabili lanciate Modifica > Ripristina tutti i destinatari > Pagella e lettera

- responsabili con identico indirizzo = 1 lettera
- responsabili con 2 indirizzi differenti = 2 lettere

# Gestire le preferenze di contatto

La scheda **Responsabili** dalla visualizzazione **Risorse > Alunni >** in permette di agire su uno o più responsabili alla volta.

| Cognome       Nome            • Crea un alunno           • Crea un alunno             • ARISTOTELE        PATRZIO             ARSTOTELE        PATRZIO             ASSERITO        MASSIMO          BARESI        FRANCO          CASELLI        CHIARA          CASTELLITTO        SERGIO          COTTENUTO        MEMMO          DANTE        EMMA          FABRI       DIEGO                                                                                                    |
|----------------------------------------------------------------------------------------------------|
|                                                                                                    |
| ARISTOTELE       PATRIZIO       Image: Constraint of the second of the second o |
| ASPERITO MASSIMO ASPERITO MASSIMO BARESI FRANCO CASELLI CHIARA CASTELLITTO SERGIO CORTENUTO MEMMO DANTE EMMA FABRI DIEGO                                                                                                    |
| BARESI     FRANCO       CASELLI     CHIARA       CASTELLITTO     SERGIO       CORTENUTO     MEMMO       DANTE     EMMA       FABRI     DIEGO                                                                                                    |
| CASELLI     CHIARA       CASELLITO     SERGIO       CORTENUTO     MEMMO       DANTE     EMMA       FABRI     DIEGO                                                                                                    |
| CASTELLITTO     SERGIO       CORTENUTO     MEMMO       DANTE     EMMA       FABRI     DIEGO                                                                                                    |
| CORTENUTO     MEMMO     Informazioni       DANTE     EMMA     Accetta di ricevere       FABRI     DIEGO     DIEGO                                                                                                    |
| DANTE EMMA Accetta di ricevere                                                                                                    |
| FABRI DIEGO                                                                                                    |
|                                                                                                    |
| FABRIZI ALDO ALTOIO INDIVIDUAIE                                                                                                    |
| MONTESANO ENRICO Informazioni amministrative (25 responsabile/i coinvolto/i)                                                                                                    |
| MORANDI GIANNI Per di aluppi coinvolti                                                                                                    |
| MORELLI NICOLAS                                                                                                    |
| MORO FREDERICA                                                                                                    |
| PAOLINI MARCO Assenze, punizioni (25 responsabile/i convoito/i)                                                                                                    |
| PELLEGRINO ALBERTO Colloqui (25 responsabile/i coinvolto/i)                                                                                                    |
| RANDONE SALVO E-mail dai docenti (25 responsabile/i coinvolto/i)                                                                                                    |
| TAMBURY JULY Accesso all'Area Genitori (25 responsabile/i coinvolto/i)                                                                                                    |
| TANZI LIA                                                                                                    |
| VALLI ALIDA                                                                                                    |

# Inviare una lettera con gli identificativi e le password

| ۱۱<br>۲<br>۲ | modello letto<br>ouò essere mo<br>omunicazion | era (<br>odifi<br>i > L | Connession<br>cato in<br>ettere > | ne dei responsa            | bili                    | L'indirizzo web PRONOTE<br>può essere modificato in<br><b>Parametri &gt; Istituto &gt; Identità</b> |   |
|--------------|-----------------------------------------------|-------------------------|-----------------------------------|----------------------------|-------------------------|----------------------------------------------------------------------------------------------------|---|
| File         | Modifica Estrai Importazi                     | oni/Espo                | ertazioni Preferenze              | Parametri Server Cloud Con | nfigurazione Menu INDEX |                                                                                                    |   |
| Iviati       | erie Docenti Classi                           | Raggri                  | Ippamenti Alugin                  |                            | lle Personale Materia   | III Manutenzione                                                                                    |   |
| Res          | ponsabili                                     |                         |                                   |                            | Castellito Roberto - So | cheda personale                                                                                     |   |
| Tutt         | i i responsabili                              | -                       | 👳 Invio di lettere                |                            |                         | ×                                                                                                   |   |
| 714          |                                               |                         | – Invio di una lettera            | ai responsabili            |                         |                                                                                                    |   |
| 111.         | Lognome                                       | Cine                    | selezionati (1)                   | estratti (62) tutti (62)   |                         |                                                                                                    |   |
|              | Agus                                          | Eabian                  |                                   | 0 (,                       |                         | Oggetto: Accesso a PRONOTE                                                                          |   |
|              | Albertazzi                                    | Carlo                   |                                   |                            |                         | ▶ /                                                                                                 |   |
| -            | Anstolec                                      | Gino                    | Tipo di uscita : 🔾                | Stampante OPDF • E-mail    |                         | Castellito Roberto,                                                                                 |   |
|              | Atericio                                      | Mario                   | Allegare * odf                    |                            |                         |                                                                                                    |   |
|              | Balzaretti                                    | Pietro                  | , alogaroput                      |                            |                         |                                                                                                    |   |
|              | Baresi                                        | Andre                   | Scrivi la lettera r               | nel corpo della mail       |                         | Pubblichiamo nell'Area Genitori tutte le informazioni che riguardano i vostri figli: voti,          |   |
| -            | Berto                                         | Walter                  |                                   |                            |                         | pagelle, orari, assenze, ritardi, compit da svolgere e altri dati legati alla vita scolastica.      |   |
| -            | Camilleri                                     | Massir                  |                                   |                            |                         | Troverete anche le informazioni relative alla protezione dei dati personali.                        | H |
|              | Cannavaro                                     | Lino                    |                                   |                            |                         | Per usufruire di questi servizi, dovete connettervi al seguente indirizzo: www.index-               |   |
|              | Carta                                         | Sergio                  |                                   | Nome                       | Categori                | education.com/it                                                                                    |   |
|              | Caselli                                       | Silvio                  | ▲ Destinate ai res                | ponsabili                  |                         |                                                                                                    |   |
|              | Castellani                                    | Filippo                 | Connessione dei res               | ponsabili                  | Solo il responsabile    | la serie                                                                                            |   |
|              | Castellito                                    | Robert                  | 1 <                               |                            |                         | il vostro identificativo: CA STELLITO                                                               |   |
|              | Colao                                         | Riccar                  | Stampa le etiche                  | tte corrispondenti         |                         | - la vostra password; c2a8gbr3                                                                      |   |
|              | Cortenuto                                     | Fernar                  |                                   |                            |                         | L'inserimento della password deve rispettare le maiuscole e le minuscole.                           |   |
|              | Costantino                                    | Enrico                  | Comporre un mod                   | ello di lettera 🚺 Chiu     | idi Anteprima Starr     |                                                                                                    |   |
|              | Damiani                                       | Edoard                  | 0                                 |                            | 🖉 lafarmaniani a        | Al primo accesso, dovrete obbligatoriamente personalizzare la vostra password.                      |   |
|              | Dante                                         | Giacor                  | no                                |                            |                         |                                                                                                    |   |
|              | Fabri                                         | Antoni                  | 0                                 |                            |                         |                                                                                                    |   |
|              | Fabrizi                                       | Luca                    |                                   |                            |                         | Distinti saluti.                                                                                    |   |
|              | Faletti                                       | Carlo                   |                                   |                            |                         | Il Dirigente Scolastico                                                                             |   |
|              | Fleri                                         | Giulian                 | 0                                 |                            |                         |                                                                                                    |   |
|              | Francini                                      | Fabio                   |                                   |                            |                         |                                                                                                    |   |
|              | Inviate gli ic                                | lent                    | tificativi                        | e le password              | dei                     | /<br>L'identificativo e la password                                                                 |   |
|              | responsabil                                   | i via                   | i lettera o                       | o via e-mail.              |                         | sono generati da PRONOTE.                                                                           |   |

#### sono generati da PRONOTE.

# Autorizzare il recupero via e-mail delle password dimenticate

I genitori che hanno perduto la loro password potranno richiederla direttamente dall'Area Genitori e la riceveranno all'indirizzo e-mail inserito in PRONOTE. Per abilitare il recupero, spuntate l'opzione Comunicazioni > PRONOTE.net > Area Genitori > Autorizza il recupero via e-mail delle password dimenticate.

Comunicazioni Agenda Lettere PRONOTE.net 🔻 🗹 Pubblica 🗹 Pubblica la versione mobile Area Genitori Autorizza il recupero via e-mail delle password dimenticate

Fase 4 - Durante l'anno

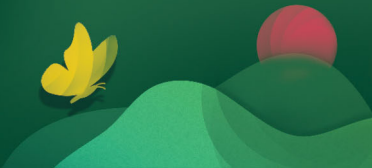

### 1 - Modificare l'orario annuale

Messa in uso la base dati PRONOTE, potrebbe risultare necessario apportare delle modifiche all'orario annuale; ecco come procedere per effettuare alcune modifiche senza impedire agli altri utenti di lavorare.

# Creare una copia della base dati PRONOTE

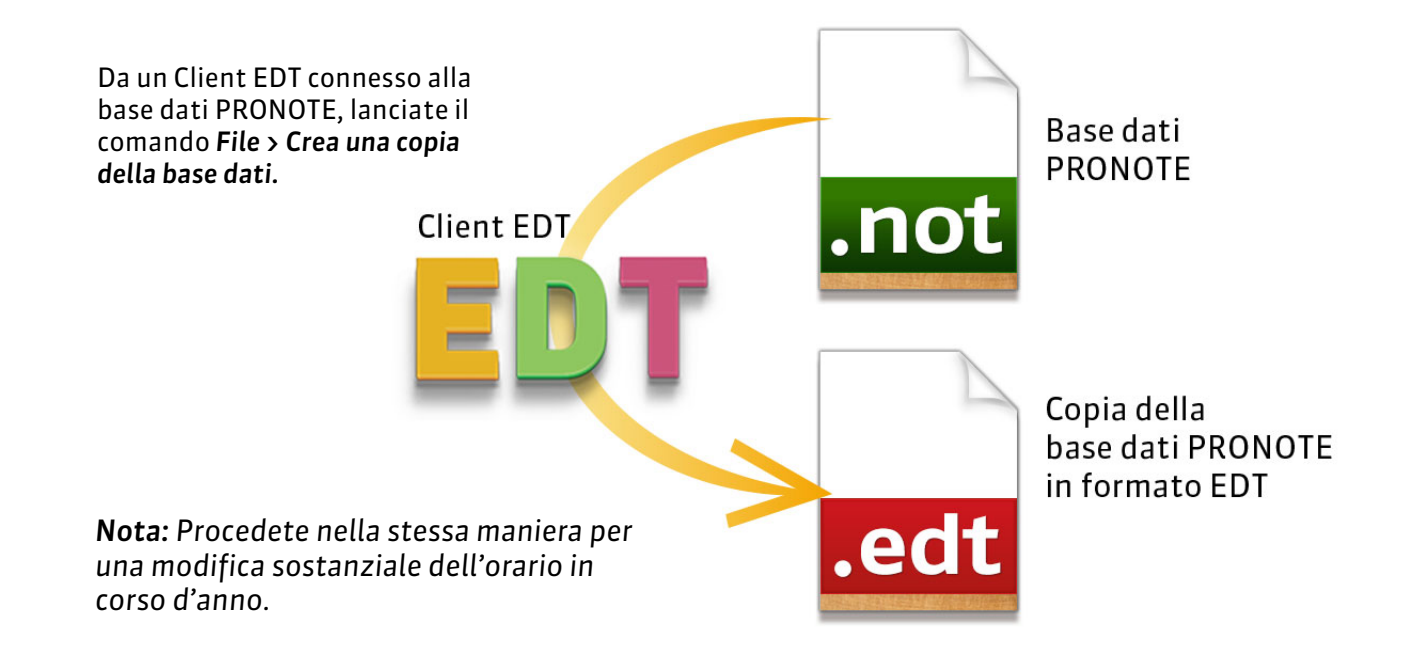

# Modificare gli orari sulla copia della base dati

Lavorate sulla copia della base dati con EDT Monoposto (se siete in possesso della versione Rete, scaricate la versione demo dal nostro sito. Disporrete per 4 settimane di tutte le funzionalità di EDT).

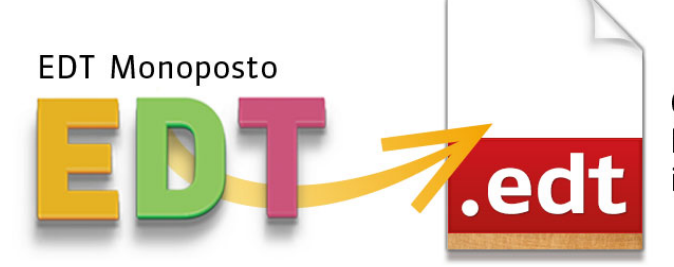

Copia della base dati PRONOTE in formato EDT

# Importare gli orari modificati nella base dati PRONOTE

- > Cancellazione dei servizi prima dell'importazione
- 1. Effettuate l'accesso al Client PRONOTE con un utente SPR;
- 2. Andate su Risorse > Classi > Servizi per classe e selezionate tutte le classi dall'elenco a sinistra;
- Selezionate a destra tutti i servizi di valutazione ad eccezione dei servizi di Comportamento e di Religione;
- 4. Fate tasto destro del mouse sulla selezione e lanciate il comando Cancella i servizi selezionati.

**Nota**: i servizi che contengono delle valutazioni non saranno cancellati in ogni caso.

Una volta ultimate le modifiche all'orario collegatevi ad un Client EDT connesso alla base dati PRONOTE e lanciate il comando Importazioni/Esportazioni> EDT > Importa gli orari dei docenti.

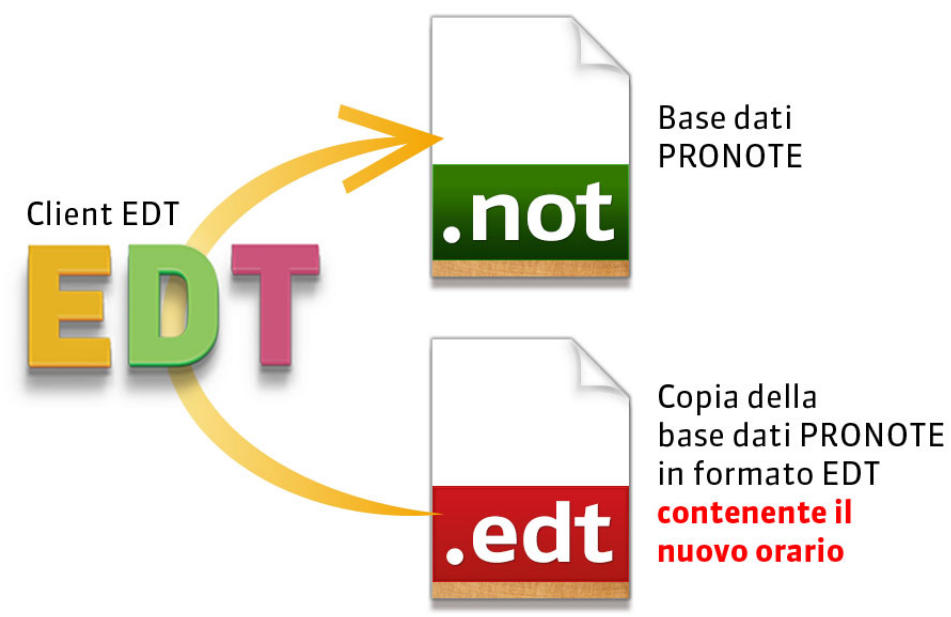

#### Importazione degli orari in EDT Client connesso a PRONOTE

In EDT Client, connesso alla base dati PRONOTE lanciate il comando **Importazioni/Esportazioni> EDT** > **Importa gli orari dei docenti** e selezionare il file EDT modificato con la Monoposto nel quale è presente il nuovo orario dei docenti.

| 🤠 Client         | EDT                                   |                             |              |                                                                       |                |
|------------------|---------------------------------------|-----------------------------|--------------|-----------------------------------------------------------------------|----------------|
| <u>F</u> ile Mod | difica <u>E</u> strai <u>E</u> labora | Importazioni / Esportazioni | <u>P</u> ref | erenze <u>P</u> arametri <u>S</u> erver Cloud C <u>o</u> nfigurazione |                |
| B                | 2 🔒 🗎 🖉                               | MINISTERO                   | •            | 邕                                                                     |                |
| Plann            | ning Classi                           | EDT                         | •            | Importa gli orari delle classi                                        |                |
|                  | 2600 00600                            | PRONOTE                     | ►            | Importa gli orari dei docenti                                         |                |
|                  | TECNOLOGIA                            | TXT/CSV/XML/SQL             | •            | Ultimo rapporto di importazione dell'orario                           | MA             |
| 1 A/A            | LUNARDI P.                            | ICAL                        | •            | Fondi con un'altra base dati                                          | G              |
| 4.4/0            | MATEMATI 1 2                          | FOTO                        | •            | Recupera i dati di un'altra base dati                                 |                |
| 1 A/R            | RUBBIA C. FRAM                        | HTML                        | _ <b>)</b>   | A. WENNEA P. LETTERE                                                  |                |
| 1 B/A            | 1 2<br>Sostituzione                   | PARTNER                     | ×            | TECNOLOGIA FRAN<br>LUNARDI P. AROU                                    | ICESE<br>JET V |

#### Scelta delle risorse

Dopo aver selezionato il file **\*.edt** entrate in modalità utilizzo esclusivo e iniziate la procedura di importazione guidata.

Nella prima schermata selezionate i docenti di cui volete aggiornare l'orario e poi cliccate il tasto **Seguente**.

| Onferma - EDT 2020                                                                                                    | 🚥 Importazione degli orari dei docenti                                                                                                    | ×                  |
|----------------------------------------------------------------------------------------------------|----------------------------------------------------------------------------------------------------|--------------------|
| UTILIZZO ESCLUSIVO RICHIESTO<br>Questo comando richiede il passaggio alla modalità utilizzo esclusivo: tutti gli utenti<br>connessi in modifica saranno messi in consultazione.<br>Confermate il passaggio in modalità utilizzo esclusivo?<br><u>Si</u> <u>No</u> | Sceita delle risorse       Sceita dei periodi       Opzioni         Risorse da importare       Mostra per:       Tutto         Mostra per:       Tutto       Image: Comparison of the second second secon | Q<br>A<br>Seguente |

#### Scelta dei periodi

Nella seconda schermata selezionate il periodo da aggiornare. Si possono importare interi periodi solamente se la base dati in Cloud e quella modificata con EDT Monoposto hanno esattamente la stessa suddivisione in periodi.

In caso contrario, importate un nuovo periodo selezionando in basso a sinistra nella finestra l'opzione corrispondente e poi cliccate il tasto **Seguente**.

| 🞯 Importazione degli orari dei docenti          | ×                    |
|-------------------------------------------------|----------------------|
| Scelta delle risorse Scelta dei periodi Opzioni |                      |
| ◯ Importa i periodi selezionati:                |                      |
| 🗹 Anno completo (Quadrimestrale)                | Q                    |
| Quadrimestre 1                                  | A                    |
| Quadrimestre 2                                  |                      |
|                                                 | ~                    |
| 2 2                                             |                      |
| Importare un nuovo periodo                      |                      |
| Precedente Chiu                                 | idi <u>S</u> eguente |

La schermata successiva compare unicamente nel caso in cui abbiate scelto di importare un nuovo periodo e vi consente di selezionarne le settimane e il nome. Scegliete dunque le settimane e poi cliccate il tasto **Seguente**.

| 🞯 Importazione degli orari dei docenti                              | ×   |
|---------------------------------------------------------------------|-----|
| Scelta delle risorse Scelta dei periodi Opzioni                     |     |
| Scegliete le settimane che compongono questo nuovo periodo:         |     |
|                                                                     |     |
| sett. ott. nov. dic. gen. feb. marzo aprile mag. giugno luglio ago. |     |
|                                                                     |     |
|                                                                     |     |
| nome del periodo: Importazione                                      |     |
|                                                                     |     |
|                                                                     |     |
|                                                                     |     |
|                                                                     |     |
|                                                                     |     |
| Precedente Chiudi Seguer                                            | ite |

#### Opzioni

Nell'ultima schermata indicate da quale settimana avrà effetto l'aggiornamento dell'orario. **Non deve mai essere effettuato sulla settimana in corso.** Selezionate la settimana e cliccate sul tasto **Importa** 

| o Importazione d                                           | egli orari dei docenti                                                         | ×     |
|------------------------------------------------------------|--------------------------------------------------------------------------------|-------|
| Scelta delle risorse                                       | Scelta dei periodi Opzioni                                                     |       |
| <ul> <li>Sostituisci forari</li> <li>Mantenere,</li> </ul> | o esistente<br>, sospendendole, le attività complesse contenenti altri docenti |       |
| Aggiungi le attivi                                         | tà all'orario esistente                                                        |       |
| Priorità alle                                              | attività importate                                                             |       |
| Priorità alle                                              | attività esistenti                                                             |       |
| A partire dalla                                            | settimana 37 (07/09/2020 - 11/09/2020) 🔻                                       |       |
|                                                            | Precedente Chiudi Im                                                           | porta |

Nella finestra di **Rapporto dettagliato dell'importazione** cliccate sul tasto **Conferma l'importazione.** Chiudete la modalità utilizzo esclusivo salvando tutte le modifiche.

#### Attivazione dei servizi dopo l'importazione

- 1. Effettuate l'accesso al Client PRONOTE con un utente amministratore;
- 2. Andate su Risorse > Classi > Servizi per classe e selezionate tutte le classi dall'elenco a sinistra;
- **3.** Nella parte destra della schermata fate clic con il tasto destro su uno dei servizi di valutazione e selezionate dal menu contestuale il comando **Attiva i servizi predefiniti per le classi selezionate**.

Vengono così automaticamente attivati i servizi corretti a seguito della modifica all'orario. Se desiderate disattivare dei servizi che hanno delle valutazioni dovete **spostare i voti già inseriti da un servizio di valutazione ad un altro**.